## Ambiente di sviluppo CodeLite

**CodeLite** è un ambiente di sviluppo integrato (**IDE**, *Integrated Development Environment*) per la programmazione nei linguaggi C e C++. Comprende gli strumenti per lo sviluppo di software: editor, compilatore, linker, librerie, ecc. Può essere installato sui sistemi operativi Windows, Linux, Mac OSX.

Per la presentazione delle note operative, nel seguito si farà riferimento a un'installazione per Windows.

CodeLite è una piattaforma **open source**, utilizzabile liberamente e distribuita sotto licenza **GPL** (*General Public License*), cioè la licenza per il software libero.

All'avvio del programma, si presenta la seguente videata, con la barra dei menu, la barra degli strumenti, il riquadro a sinistra per i *Workspace* e per la navigazione nelle cartelle del disco, la pagina di benvenuto al centro con i link rapidi e il riquadro inferiore per l'output e i messaggi di errore.

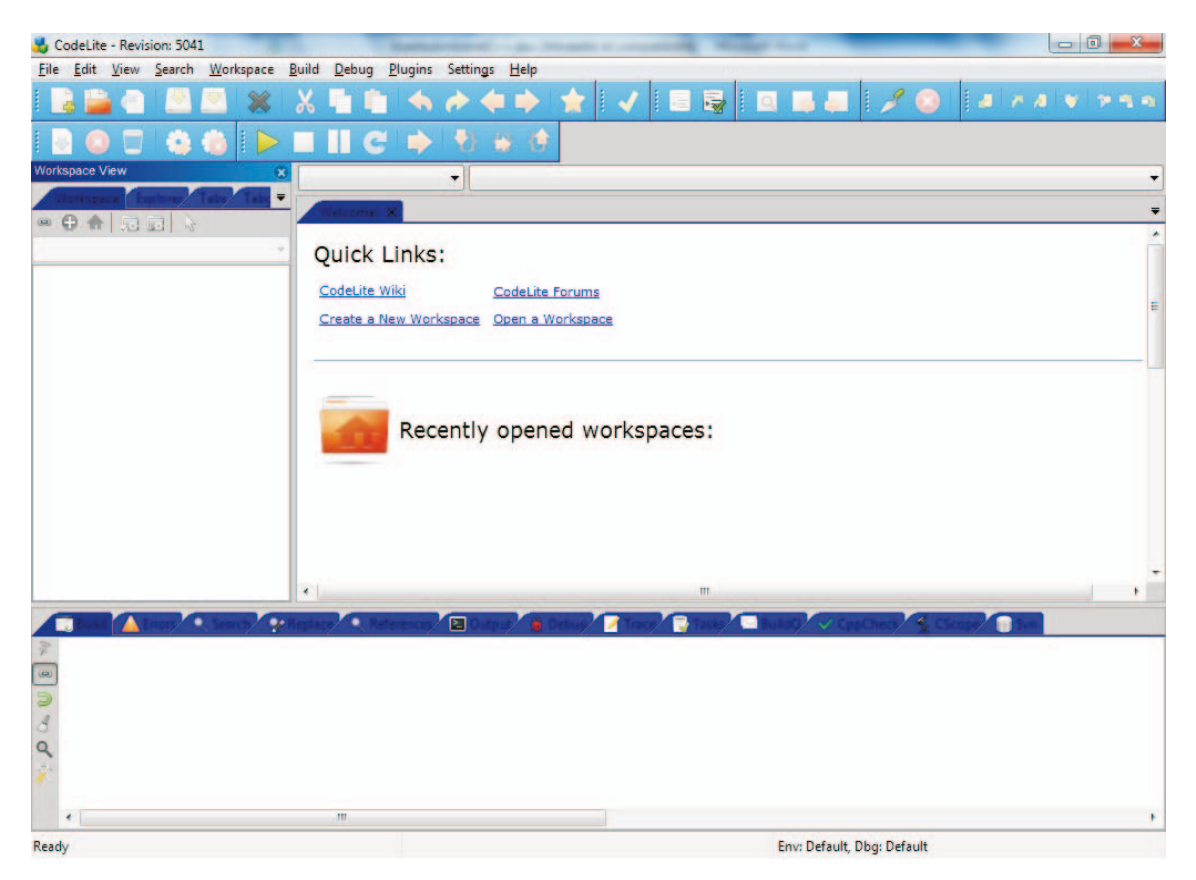

Per creare un nuovo *Workspace*, si deve fare clic sul link **Create a New Workspace**, oppure scegliere **New Workspace** dal menu **Workspace**. Se si vuole invece usare un *workspace* creato in precedenza, occorre scegliere **Open a Workspace**.

|                                          |                      | × |
|------------------------------------------|----------------------|---|
| Norkspace Name:                          |                      |   |
| Norkspace Path:                          |                      |   |
| C:\ProgettiC++                           |                      |   |
| Create the workspace under<br>File Name: | a separate directory |   |
|                                          |                      |   |
|                                          |                      |   |
|                                          | Create Cancel        |   |

Viene richiesto il **nome** e il **percorso** con cui salvare il *workspace* e si può decidere se creare una nuova directory per il *workspace*. Si deve poi fare clic su **Create**.

Viene creato un *workspace* vuoto all'interno del quale dobbiamo inserire uno o più **project**. Per creare un nuovo progetto, si deve fare clic con il tasto destro del mouse sul nome del *work-space* nel riquadro a sinistra e scegliere **Create New Project** (oppure selezionare **New Project** nel menu **Workspace**).

| Workspace View |                                 |  |  |
|----------------|---------------------------------|--|--|
| W              | orkspace Explorer Tabs Tabs     |  |  |
| œ (            |                                 |  |  |
| Debu           | g 🔹 👻                           |  |  |
| 🕐 н            | elloWorld                       |  |  |
|                | CppCheck •                      |  |  |
|                | Batch Insert of Copyright Block |  |  |
|                | Build Workspace                 |  |  |
|                | Clean Workspace                 |  |  |
|                | Rebuild Workspace               |  |  |
|                | Create New Project              |  |  |
|                | Add an Existing Project         |  |  |
|                | Retag Workspace                 |  |  |
|                | Close Workspace                 |  |  |
|                | Reload Workspace                |  |  |
|                | Workspace Editor Preferences    |  |  |
|                | Workspace Settings              |  |  |

Attraverso una finestra di dialogo, per il nuovo progetto si deve scegliere il nome, il percorso e la categoria.

La categoria viene selezionata dalla casella combinata **Categories** in alto a sinistra.

Per creare applicazioni in linguaggio C++ che producano programmi eseguibili (**.exe**) e utilizzabili direttamente dalla linea comandi del sistema operativo, occorre scegliere la categoria **Console** e, nei modelli (*Templates*), il tipo **Simple executable (g++)**. Confermare poi con un clic su **OK**.

| Categories:                                                                                                    | Project name:                                                                                                    |  |  |
|----------------------------------------------------------------------------------------------------|----------------------------------------------------------------------------------------------------|--|--|
| Console                                                                                                    | HelloWorld                                                                                                    |  |  |
| Templates:                                                                                                    | Project path:                                                                                                    |  |  |
| Туре                                                                                                    | C:\ProgettiC++\HelloWorld Browse                                                                                                    |  |  |
| Simple executable (g++)                                                                                                   | Compiler type:                                                                                                    |  |  |
| Simple executable (Cobra)<br>Simple executable (wxWidgets enabled)<br>Simple executable (gcc)<br>Simple executable (MSVC) | gnu g++<br>✓ Create the project under a separate directory<br>File name:<br>C:\ProgettiC++\HelloWorld\HelloWorld\HelloWorld,Project |  |  |
|                                                                                                    | A project that produces an executable.<br>Note that this project is set to work with the GNU toolchain (gdb,<br>g++)                |  |  |

Nel riquadro a sinistra (scheda *Workspace*) viene creato lo scheletro del progetto con il programma sorgente **main.cpp**. Il nome del file sorgente può essere cambiato (tasto destro sul nome, **Rename**). Facendo doppio clic sul nome del file *.cpp*, nel riquadro centrale si apre la finestra di **editor** del codice. In essa si possono aggiungere nuove istruzioni a quelle predefinite, oppure si può riscrivere il nuovo codice C++ dall'inizio.

| Workspace View              |                                                                                                |
|-----------------------------|------------------------------------------------------------------------------------------------|
| Wolfscare Explore Taby Taby |                                                                                                |
|                             | 1 #include <stdis.h></stdis.h>                                                                 |
| Debug 🔹                     | 2                                                                                              |
| HelloWorld                  | <pre>3 int main(int argo, char **argv) 4 *{ 5 printf("hello world\n"); 6 return 0; 7 } 8</pre> |
|                             | m                                                                                              |

Per eseguire il **debug** del programma, occorre fare clic sull'icona **Start Debugger** (icona con la freccia verde) nella barra degli strumenti, oppure si può scegliere **Start Debugger** dal menu **Debug** (la scorciatoia è il tasto **F5**).

Il programma viene compilato: nella parte inferiore dello schermo (scheda **Debug**) vengono visualizzati i messaggi riguardanti le fasi della compilazione, del linking e della creazione dell'eseguibile (scheda **Build**). Se non ci sono errori, viene avviata una prova di esecuzione del programma. Gli errori di compilazione, che impediscono la creazione del programma oggetto, sono segnalati nella scheda **Errors**.

Per creare l'eseguibile del programma, si deve fare clic sull'icona **Build Active Project** della barra degli strumenti, oppure scegliere **Build project** nel menu **Build** (la scorciatoia è il tasto **F7**). Il file **.exe** viene automaticamente salvato nella sottodirectory *Debug* della directory del *workspace*.

Se tutto è corretto, si può avviare l'esecuzione del programma: fare clic sull'icona **Run Active Project** nella barra degli strumenti, oppure scegliere **Run** nel menu **Build**. La scorciatoia da tastiera è la combinazione **Ctrl + F5**.

Viene aperta la finestra del *Prompt dei comandi* e l'esecuzione rimane in attesa che l'utente prema un tasto per uscire.

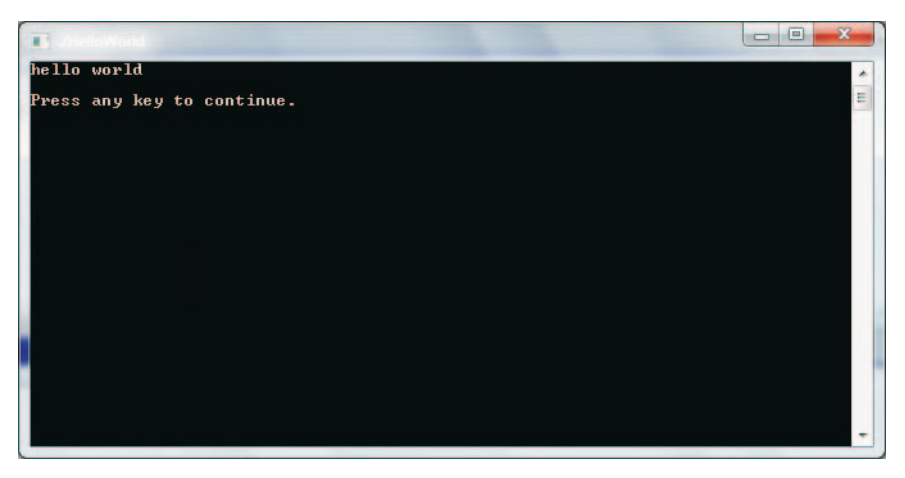

Per salvare il lavoro, si deve fare clic sull'icona **Save** della barra degli strumenti, oppure scegliere **Save all files** nel menu **File**.

Nell'individuazione ed eliminazione degli errori logici di un programma, si utilizza il debugger in *modo interattivo* e le funzionalità presenti nel menu **Debug**: impostazione di punti di interruzione (**Breakpoints**), esecuzione passo passo del programma (**Next**), debug anche nelle istruzioni all'interno delle funzioni (**Step Into**). Le funzionalità sono attivabili anche con le icone della barra degli strumenti oppure con le scorciatoie da tastiera (indicate accanto alle voci del menu *Debug*). Per impostare (e disabilitare) velocemente un punto di interruzione su un'istruzione, basta fare clic con il mouse a sinistra della riga dell'istruzione (la scorciatoia è il tasto **F9**): viene visualizzato un cerchio rosso.

| Deb | ug                      |               |
|-----|-------------------------|---------------|
|     | Start/Continue Debugger | F5            |
|     | Restart Debugger        | Ctrl-Shift-F5 |
|     | Attach to process       |               |
|     | Debug a core dump       |               |
|     | Pause debugger          |               |
|     | Stop debugger           | Shift-F5      |
|     | Step Into               | F11           |
|     | Next                    | F10           |
|     | Step Out                | Shift-F11     |
|     | Show Cursor             |               |
|     | Toggle Breakpoint       | F9            |
|     | Disable All Breakpoints |               |
|     | Enable All Breakpoints  |               |
|     | Delete All Breakpoints  |               |
|     | Quick Debug             |               |

La creazione della versione definitiva dell'eseguibile viene creata dopo aver scelto la modalità **Release**, al posto di *Debug*, nel **Configuration Manager** del menu **Build**.

Con questa seconda modalità, l'operazione di *Build* sul programma crea la sottodirectory **Release** nella directory del *workspace* e, al suo interno, il file eseguibile (.**exe**), pronto per essere distribuito agli utenti finali.